Foto-Collagen erstellen mit Pages IQ.SH 🗮 scheritt für Schritt

| 1 | Image: Constraint of Constraints       Image: Constraints         Constraints       Image: Constraints                                                                                                    | Öffnen Sie die Anwendung "Pa-<br>ges" auf Ihrem iPad.<br>Klicken Sie auf "Dokument erstel-<br>len".<br><b>Hinweis</b> : Die App "Pages" ist auf<br>den iPads bereits vorinstalliert.                                                                                                    |
|---|----------------------------------------------------------------------------------------------------|----------------------------------------------------------------------------------------------------|
| 2 |                                                                                                    | Wählen Sie die Vorlage für Ihre<br>Collage aus.<br>Es bietet sich ein leeres Doku-<br>ment im Hoch- oder Querformat<br>an.                                                                                                    |
| 3 | Contention       Image: Contention         Unsere Schule       Image: Contention         Musterschule in Musterstadt       Text         Überschrift       Image: Contention         Unsere Schule       Image: Contention         Überschrift       Image: Contention         Unsere Schule       Image: Contention         Überschrift       Image: Contention         Unsere Schule       Image: Contention         Schule       Image: Contention         Schule       Image: Contention         Schule       Image: Contention         Schule       Image: Contention         Schule       Image: Contention         Schule       Image: Contention         Schule       Image: Contention         Schule       Image: Contention         Schule       Image: Contention         Image: Contention       Image: Contention         Schule       Image: Contention         Schule       Image: Contention         Image: Contention       Image: Contention         Schule       Image: Contention         Image: Contention       Image: Contention         Schule       Image: Contention         Image: Contention       Image: Contention                                                                                                    | Nun kann die Collage mit einer<br>Überschrift beziehungsweise ei-<br>nem Titel versehen werden.<br>Über den Pinsel lassen sich ver-<br>schiedene Einstellungen (z.B.<br>Schriftart, -größe, Stiltyp etc.)<br>auswählen.<br><b>Hinweis</b> : Mit zwei Fingern auf<br>dem Bildschirm können Sie in<br>dem Dokument heraus- oder her-<br>einzoomen.                                                      |
| 4 | Dekumere       Image: Construction of the second of the second of the seco | Über das "+"-Symbol können nun<br>Bilder/Fotos eingefügt werden.<br>Diese müssen auf dem iPad unter<br>"Fotos" gesichert sein.<br>Alternativ können Bilddateien<br>aus dem Dateiordner über "Ein-<br>fügen von…" hinzugefügt wer-<br>den.<br><b>Hinweis</b> : Bei einem rein digitalen<br>Dokument können Sie auch Bil-<br>dergalerien einfügen, bei denen<br>Sie die Fotos durchklicken kön-<br>nen. |

Foto-Collagen erstellen mit Pages IQ.SH RE solution für Schritt

| 5 | Decumente                                                                                                    | Durch Anklicken des Bildes kann<br>dieses mit dem Finger verscho-<br>ben werden.<br>Über die kleinen blauen Punkte<br>am Rand kann die Größe verän-<br>dert werden.<br>Weitere Einstellungen, wie z.B.<br>ein Schatten, Rahmen oder<br>Transparenz, lassen sich über den<br>"Pinsel" verändern.                                                                                                    |
|---|----------------------------------------------------------------------------------------------------|----------------------------------------------------------------------------------------------------|
| 6 | Detentet       Image: Control of the second second se | In dem Bereich "Anordnen" lässt<br>sich unter anderem die Position<br>(frei, vor oder in dem Text, Text<br>um Bild herum, etc.) verändern<br>sowie die Größe und Position de-<br>tailliert anpassen.                                                                                                    |
| 7 | Chargement       Image: Chargement         Unsere Schuig       Musterstate         Unsere Schuig       Musterstate         Image: Chargement       Image: Chargement         Image: Chargement       Image: Chargement         Im                                                                                                    | Sie haben die Möglichkeit über<br>den "Bild"-Bereich ein Bild oder<br>Objekt als Platzhalter festzule-<br>gen, um z.B. Schülerinnen und<br>Schülern eine einheitliche Vor-<br>lage zu geben. Die Schülerinnen<br>und Schüler können dann mit<br>wenigen Schritten das Bild/Ob-<br>jekt mit eigenen Bildern ersetzen,<br>um z.B. eine Fotocollage zu ihrem<br>Stadtteil/ihrem Zuhause/ ihrem<br>Haustier/ ihrem Urlaub/ usw. zu<br>erstellen. |
| 8 | Conserved in Musterstadt     Conserved in Musterstadt     Conserved in Muster                                                                                                    | Bilder und Objekte können mit<br>Text/Beschreibungen ergänzt<br>werden.<br>Klicken Sie hierfür auf das "+"-<br>Symbol und dann unter "Einfach"<br>auf "Text".<br>Das eingefügte Textfeld lässt sich<br>über den Pinsel anpassen.                                                                                                    |

## Foto-Collagen erstellen mit Pages

## IQ.SH 🗮 Schritt für Schritt

| 9  |                                                                                                    | Bilder/Fotos lassen sich auch als<br>sogenannte Fotostempel mit ei-<br>ner bestimmten Objektform ein-<br>fügen.<br>Fügen Sie hierfür zunächst das<br>gewünschte Objekt über das "+"-<br>Symbol ein.<br><b>Hinweis</b> : Der schwarze Bereich<br>des Objektes wird mit dem Bild<br>"gefüllt" |
|----|----------------------------------------------------------------------------------------------------|----------------------------------------------------------------------------------------------------|
| 10 |                                                                                                    | Gehen Sie anschließend über die<br>drei Punkte am oberen Bild-<br>schirmrand in den Split-Screen-<br>Modus und öffnen Sie neben "Pa-<br>ges" die "Fotos"-App.                                                                                                    |
| 11 |                                                                                                    | Ziehen Sie nun das gewünschte<br>Bild mit dem Finger auf das vor-<br>her eingefügte Objekt, bis dieses<br>blau umrandet ist.<br>Anschließend können Sie die<br>Größe des Bildes mit Hilfe des<br>Reglers nach eigenen Vorstellun-<br>gen an das Objekt anpassen.                            |
| 12 | Image: Image: Image | Der entstandene Fotostempel<br>lässt sich über den "Pinsel" wei-<br>ter verändern und anpassen oder<br>auch als Platzhalter einstellen.                                                                                                    |

Erklärvideo

3